## Korištenje softvera Turnitin za pomoć u provjeri autentičnosti radova

## Upute za STUDENTE:

## Prijava:

Prijavljujete se korištenjem **AAI@EduHR** identiteta na poveznici: <u>https://shibboleth.turnitin.com/Shibboleth.sso/Login?SAML=1&target=https://shibboleth.turnitin.com/shibboleth&entityID=https://login.aaiedu.hr/edugain/samI2/idp/metadata.php</u>

Dalje slijedite upute u ovom videu:

https://www.youtube.com/watch?v=5ukG6-45EFU

Da biste mogli provjeriti rad, morate biti prijavljeni/upisani na neki kolegij/Class. U tu svrhu kreiran je kolegij (neovisno od stvarnih kolegija na vašem studiju) u kojem možete neograničeno provjeravati radove.

Naziv kolegija je "Filozofski fakultet - Zagreb".

Odaberite taj kolegij – Class name: Filozofski fakultet – Zagreb.

Tražit će vas Class ID i Enrollment key. Koristite podatke kreirane za korisnike Filozofskog fakulteta, a poslane na službene e-mail adrese svih studenata u mailu kolegice Željke Salopek od 10 siječnja 2024., u 12:53h.

Ako ste izgubili ovaj mail za pomoć se obratite na mail: turnitin@m.ffzg.hr

Odaberite Zadaću/Assignment "Provjera radova za studente"

Napomena: za svaku ponovnu predaju rada, novi se izvještaj generira na mjestu prethodnog. Nakon trećeg puta, prije nove predaje morat ćete pričekati 24 sata.

Detaljne pisane upute za studente su ovdje: https://wiki.srce.hr/display/CEU/4.+UPUTE+ZA+STUDENTE

Molimo vas da sva pitanja šaljete na ovu adresu: turnitin@m.ffzg.hr